## Login to ScienceDirect

## 1. Click on "Sign in" on the upper right of the page of ScienceDirect. http://www.sciencedirect.com/

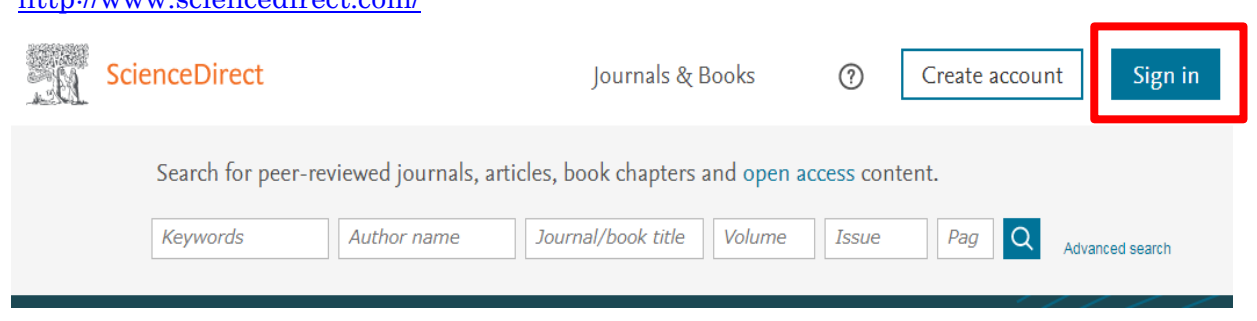

2. Click on "Other institution."

| Sign in Create an account       | Sign in via your institution     |  |  |  |  |
|---------------------------------|----------------------------------|--|--|--|--|
| Email / Username                | OpenAthens     Other institution |  |  |  |  |
| Password                        |                                  |  |  |  |  |
| Remember me                     |                                  |  |  |  |  |
| Forgotten username or password? |                                  |  |  |  |  |
| Sign in >                       |                                  |  |  |  |  |

3. Enter "Tottori University" in the textbox and click on the university name.

## Login via your institution

You may be able to login to ScienceDirect using your institutions login credentials. Learn more We will remember your login preference the next time you access ScienceDirect from this computer.

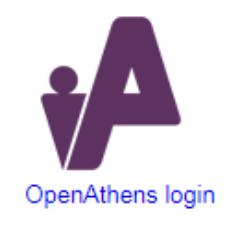

| Search for your institution and click the name to login. |                                                     |  |  |  |  |  |  |
|----------------------------------------------------------|-----------------------------------------------------|--|--|--|--|--|--|
| Tottori University                                       |                                                     |  |  |  |  |  |  |
| Tottori University                                       |                                                     |  |  |  |  |  |  |
| Or choose your institution's region or group             | and click the name from the results below to login. |  |  |  |  |  |  |
| Select your region or group                              |                                                     |  |  |  |  |  |  |
|                                                          |                                                     |  |  |  |  |  |  |

4. Enter your TU-ID and password and click on "Login."

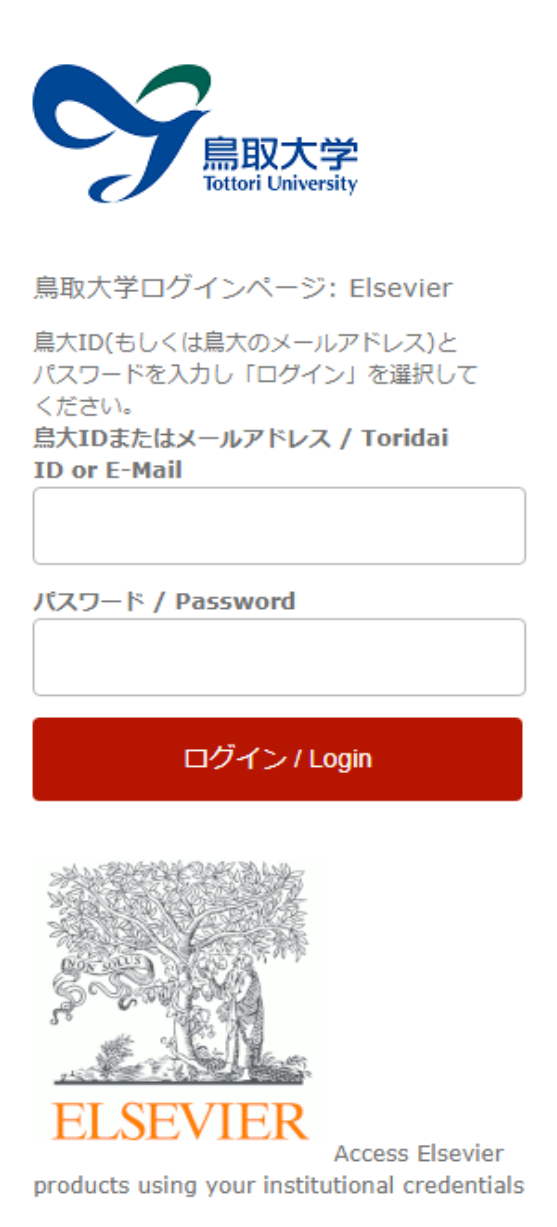

Note : If you take the steps "3" and "4" while you are being connected to the on-campus network, the following window will appear. Tick "Tottori University. Shibboleth" and click on "Continue."

| Choose organization                                                                                                    |  |  |  |  |  |
|----------------------------------------------------------------------------------------------------|--|--|--|--|--|
| You currently have access to ScienceDirect through<br>multiple organizations. This will determine the<br>ScienceDirect features and entitlements available to<br>you in this session. |  |  |  |  |  |
| Please select one organization from the list below                                                                                                    |  |  |  |  |  |
| <ul> <li>Tottori University, Library</li> <li>Tottori University, Shibboleth</li> </ul>                                                                                               |  |  |  |  |  |
| Remember organization                                                                                                    |  |  |  |  |  |
| Continue                                                                                                    |  |  |  |  |  |

5. If a window is displayed as below, you have successfully logged in to an electronic journal. As is the case with your on-campus access, you can browse or download research papers.

| Se Se | cienceDirect     |                            |                                        |               | Journals & B | looks | 1     | My account    |
|-------|------------------|----------------------------|----------------------------------------|---------------|--------------|-------|-------|---------------|
|       | Search for peer- | reviewed journals, article | es, <mark>b</mark> ook chapters and op | en access cor | itent.       |       |       |               |
|       | Keywords         | Author name                | Journal/book title                     | Volume        | Issue        | Pages | Q Adv | vanced search |
|       |                  |                            |                                        |               |              |       |       |               |